# **Configurar a malha nos controladores de LAN sem fio Catalyst 9800**

## Contents

Introdução Pré-requisitos Requisitos Componentes Utilizados Configurar Estudo de caso 1: Modo em bridge Diagrama de Rede Configurações Verificar Troubleshooting Estudo de caso 2: Flex + Bridge Configurar Verificar Troubleshooting

# Introdução

Este documento descreve um exemplo de configuração básica sobre como unir um Ponto de Acesso (AP) de malha ao Catalyst 9800 Wireless LAN Controller (WLC)

## **Pré-requisitos**

## Requisitos

A Cisco recomenda que você tenha conhecimento destes tópicos:

- Modelo de configuração Catalyst Wireless 9800
- Configuração de LAPs
- Controle e fornecimento de access points sem fio (CAPWAP)
- Configuração de um servidor DHCP externo
- Configuração de switches Cisco

## **Componentes Utilizados**

Este exemplo usa o ponto de acesso lightweight (1572AP e 1542) que pode ser configurado como um Root AP (RAP) ou Mesh AP (MAP) para se unir ao Catalyst 9800 WLC. O procedimento é idêntico para 1542 ou 1562 pontos de acesso. O RAP é conectado ao Catalyst 9800 WLC através de um switch Cisco Catalyst.

As informações neste documento são baseadas nestas versões de software e hardware:

- C9800-CL v16.12.1
- Switch de Camada 2 da Cisco
- Pontos de acesso Cisco Aironet série 1572 Lightweight Outdoor para a seção Bridge
- Cisco Aironet 1542 para a seção Flex+Bridge

As informações neste documento foram criadas a partir de dispositivos em um ambiente de laboratório específico. Todos os dispositivos utilizados neste documento foram iniciados com uma configuração (padrão) inicial. Se a rede estiver ativa, certifique-se de que você entenda o impacto potencial de qualquer comando.

## Configurar

#### Estudo de caso 1: Modo em bridge

#### Diagrama de Rede

#### Configurações

Um AP de malha precisa ser autenticado para que ele se una ao controlador 9800. Este estudo de caso considera que você se une ao AP no modo local primeiro para o WLC e depois o converte para o modo de malha Bridge (também conhecido como).

Para evitar a atribuição de perfis de junção de AP, use este exemplo, mas configure o método default aaa authorization credential-download para que qualquer AP de malha tenha permissão para se unir à controladora.

Etapa 1: Configure os endereços MAC RAP/MAP em Autenticação de dispositivo.

Vá para Configuration > AAA > AAA Advanced > Device Authentication .

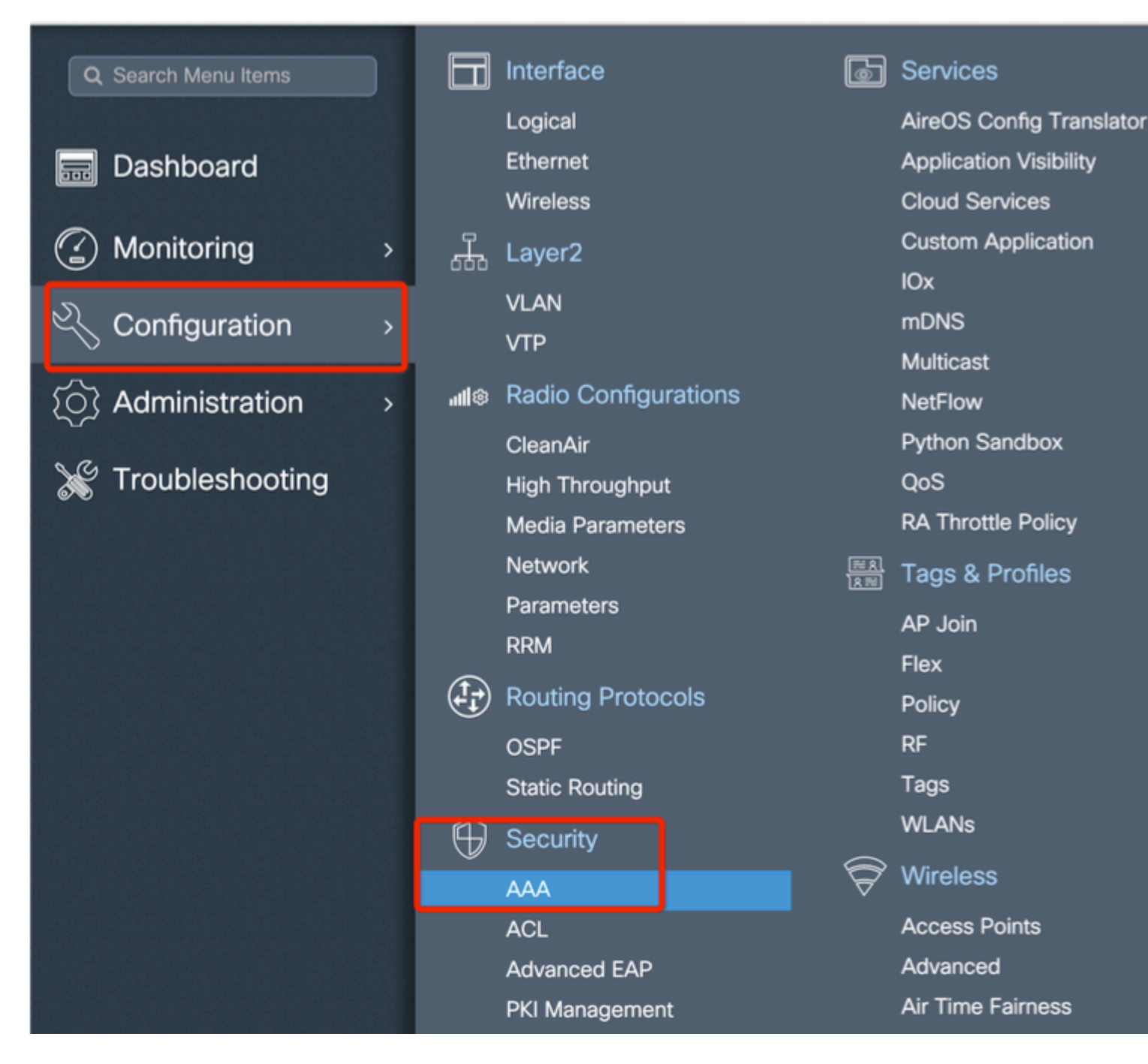

Adicione o endereço MAC Ethernet base dos pontos de acesso da malha, adicione-o sem caracteres especiais, sem '.' ou ':'

**Importante**: a partir da versão 17.3.1, iSe algum delimitador de endereço MAC, como '.', ':' ou '-', for adicionado, o AP não poderá se unir. No momento, há 2 aprimoramentos abertos para isso: <u>ID de bug</u> <u>Cisco CSCvv43870</u> e ID de bug Cisco <u>CSCvr07920</u>. No futuro, o 9800 aceitará todos os formatos de endereço mac.

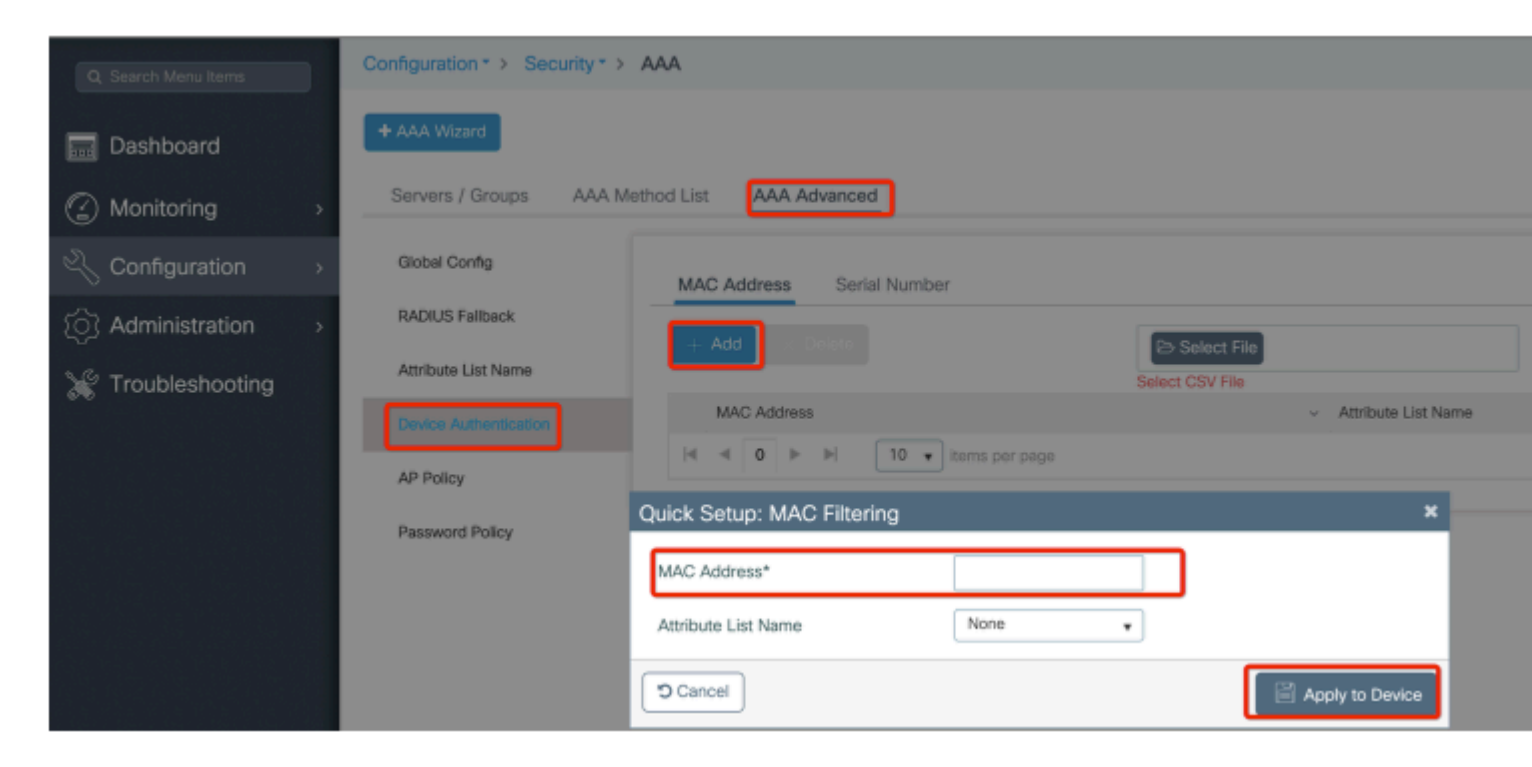

Etapa 2: Configurar a lista de métodos de autenticação e autorização.

Vá para **Configuration > Security > AAA > AAA Method list > Authentication** e crie a lista de métodos de autenticação e a lista de métodos de autorização.

| Configuration * > Security * | > AAA                     |                        |
|------------------------------|---------------------------|------------------------|
| + AAA Wizard                 |                           |                        |
| Servers / Groups AAA         | Method List AAA Advanced  |                        |
| Authentication               |                           |                        |
|                              | + Add × Delete            |                        |
| Accounting                   | Quick Setup: AAA Authoriz | ation                  |
|                              | Method List Name*         | Mesh_Authz             |
|                              | Туре*                     | credential-download 🔹  |
|                              | Group Type                | local 🔹                |
|                              | Authenticated             |                        |
|                              | Available Server Groups   | Assigned Server Groups |
|                              | radius<br>Idap            | >                      |
|                              | tacacs+<br>ISE-Group      | <                      |
|                              | ISE_grp_12                |                        |
|                              | Cancel                    |                        |

| Configuration * > Securi | ty⁼ ≻ AAA                                            |                        |
|--------------------------|------------------------------------------------------|------------------------|
| + AAA Wizard             |                                                      |                        |
| Servers / Groups         | AAA Method List AAA Advanced                         |                        |
| Authentication           | + Add × Delete                                       |                        |
| Accounting               | Quick Setup: AAA Authen                              | tication               |
|                          | Method List Name*                                    | Mesh_Authentication    |
|                          | Туре*                                                | dot1x 👻                |
|                          | Group Type                                           | local 🔹                |
|                          | Available Server Groups                              | Assigned Server Groups |
|                          | radius<br>Idap<br>tacacs+<br>ISE-Group<br>ISE_grp_I2 | >                      |
|                          | Cancel                                               |                        |

Etapa 3: Configure os parâmetros globais de malha.

Vá para **Configuration> Mesh> Global** parameters. Inicialmente, podemos manter esses valores como padrão.

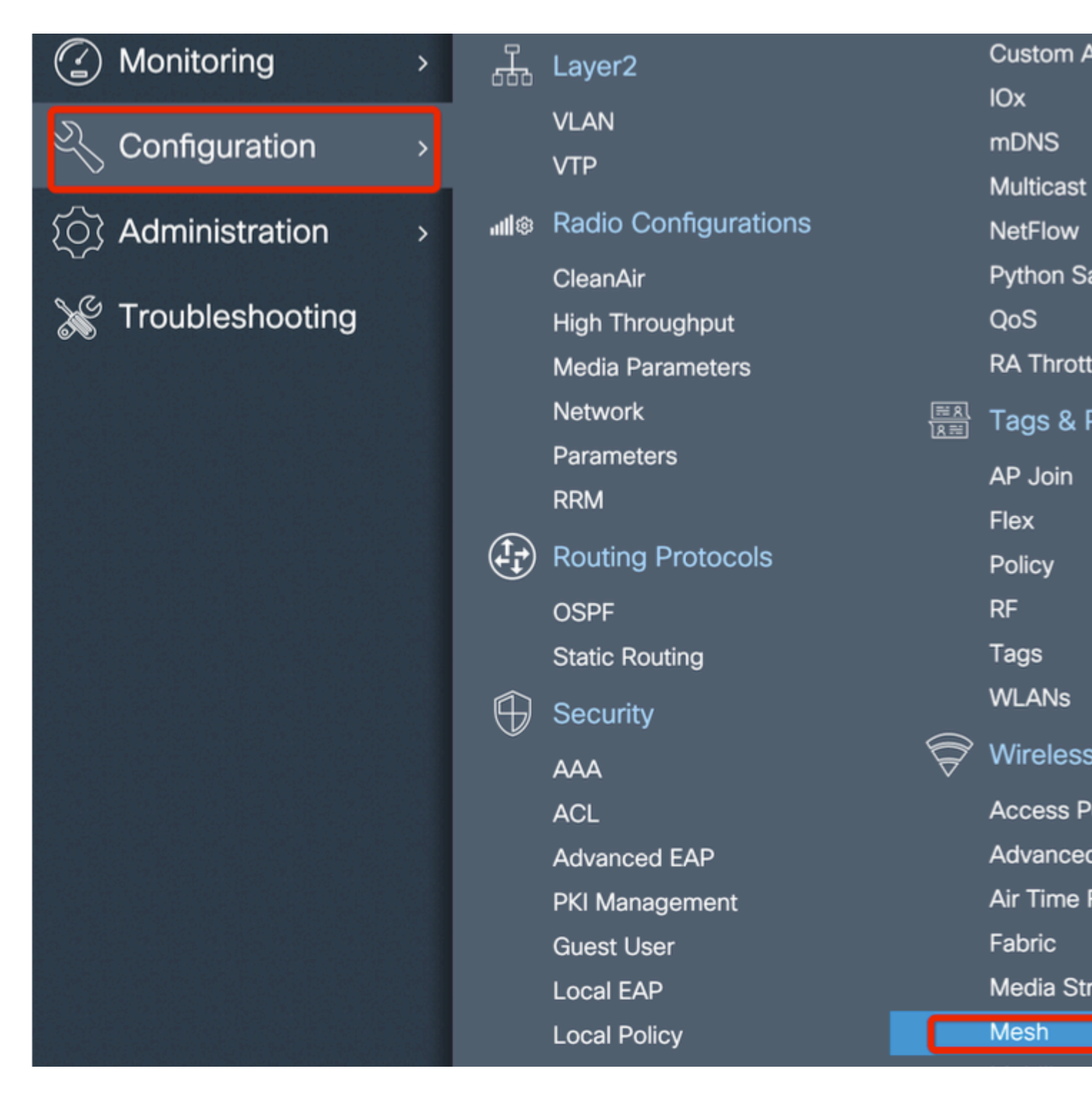

Etapa 4: Crie um novo Perfil de Malha em Configuração > Malha > Perfil > +Adicionar

| Global Config Profiles          |                   |                         |              |
|---------------------------------|-------------------|-------------------------|--------------|
| + Add > Delete                  |                   |                         |              |
| Number of Profiles : 1          |                   |                         |              |
| Add Mesh Profile                |                   |                         |              |
| General Advanced                |                   |                         |              |
| Name*                           | Mesh_Profile      | Backhaul amsdu          | ~            |
| Description                     | Enter Description | Backhaul Client Access  |              |
| Range (Root AP to Mesh AP)      | 12000             | Battery State for an AP | $\checkmark$ |
| Multicast Mode                  | In-Out 🔻          | Full sector DFS status  | $\checkmark$ |
| IDS (Rogue/Signature Detection) |                   |                         |              |
| Convergence Method              | Standard 🔻        |                         |              |
| Background Scanning             |                   |                         |              |
| Channel Change Notification     |                   |                         |              |
| LSC                             |                   |                         |              |
| Cancel                          |                   |                         |              |

Clique no perfil de malha criado para editar as configurações Geral e Avançado do perfil de malha.

No diagrama como mostrado, precisamos mapear o perfil de autenticação e autorização criado antes para o perfil Mesh

| Configuration * > Wireless | ▼ > Mesh              |                       |                       |      |
|----------------------------|-----------------------|-----------------------|-----------------------|------|
| Global Config Profiles     | 3                     |                       |                       |      |
|                            | Add Mesh Profile      |                       |                       |      |
| + Add                      | General Advanced      |                       |                       |      |
| Number of Profiles : 1     |                       |                       | 5 GHz Band Backhaul   |      |
| Name                       | Security              |                       |                       |      |
| default-mesh-profile       | Method                | EAP 🔻                 | Rate Types            | auto |
|                            | Authentication Method | Mesh_Authentication + | 2.4 GHz Band Backhaul |      |
|                            | Authorization Method  | Mesh_Authz v          | Rate Types            | auto |
|                            | Ethernet Bridging     |                       |                       |      |
|                            | VLAN Transparent      |                       |                       |      |
|                            | Ethernet Bridging     |                       |                       |      |
|                            | Bridge Group          |                       |                       |      |
|                            | Bridge Group Name     | Enter Name            |                       |      |
|                            | Strict Match          |                       |                       |      |
|                            | D Cancel              |                       |                       |      |

Etapa 5: Criar um novo perfil de junção AP. Vá para Configure > Tags and Profiles: AP Join.

| Q Search Menu Items Interface                   | ð                        | Services    |
|-------------------------------------------------|--------------------------|-------------|
|                                                 |                          |             |
| Logical                                         |                          | AireOS C    |
| Dashboard Ethernet                              |                          | Application |
| Wireless                                        |                          | Cloud Se    |
| Monitoring > H Layer2                           |                          | Custom A    |
| VLAN                                            |                          | IOx         |
| Configuration > VTP                             |                          | mDNS        |
|                                                 |                          | Multicast   |
| () Administration > mile reacted configurations |                          | Duthon S    |
|                                                 |                          |             |
| Madia December 1                                |                          | QUS         |
| Media Parameters                                |                          | RA MIOU     |
| Network                                         | <u>≋ 8</u><br><u>8</u> ≣ | Tags & I    |
| Parameters                                      |                          | AP Join     |
| RRM                                             |                          | Flex        |
| Routing Protocols                               |                          | Policy      |
| OSPF                                            |                          | RF          |
| Static Routing                                  |                          | Tags        |
| G Security                                      |                          | WLANs       |
|                                                 | $\widehat{\nabla}$       | Wireless    |
| ACI                                             | v                        | Access P    |

| Configuration • > Tag | gs & Profiles ▼ ∶ | > AP Jo     | in         |          |                    |
|-----------------------|-------------------|-------------|------------|----------|--------------------|
| + Add X Delete        |                   |             |            |          |                    |
| AP Join Profile N     | ame               |             |            | ~        | Description        |
| default-ap-profile    | е                 |             |            |          | default ap profile |
| Add AP Join Profile   |                   |             |            |          |                    |
| General Client        | CAPWAP            | AP          | Management | Rogue AP | ІСар               |
| Name*                 | Mesh_AP_Jo        | oin_Profile |            |          |                    |
| Description           | Enter Descrip     | otion       | ]          |          |                    |
| LED State             |                   |             |            |          |                    |
| LAG Mode              |                   |             |            |          |                    |
| NTP Server            | 0.0.0.0           |             | ]          |          |                    |
|                       |                   |             |            |          |                    |
| Cancel                |                   |             |            |          | [                  |

Aplique o perfil de malha configurado anteriormente e configure a autenticação EAP AP AP:

|       | AP Join Pr      | rofile Name  |                |           |        | ~             | Descriptio | n             |
|-------|-----------------|--------------|----------------|-----------|--------|---------------|------------|---------------|
|       | default-ap      | -profile     |                |           |        |               | default ap | profile       |
| Add A | P Join Pro      | file         |                |           |        |               |            |               |
| Ger   | neral Cli       | ient CAPW    |                | Manage    | ment F | Rogue AP      | lCap       |               |
| Ge    | eneral H        | yperlocation | BLE Pac        | ket Captu | re     |               |            |               |
| Pov   | wer Over Eth    | ernet        |                |           |        | Client Statis | tics Repo  | rting Interva |
| Swit  | tch Flag        |              |                |           |        | 5 GHz (sec)   | [          | 90            |
| Pow   | ver Injector St | tate         |                |           |        | 2.4 GHz (sec  | ) [        | 90            |
| Pow   | ver Injector Ty | /pe          | Unknown        | •         |        | Extended M    | odule      |               |
| Injed | ctor Switch M   | IAC          | 00:00:00:00:00 | 0:00      |        | Enable        |            |               |
| Cod   | le              |              |                |           | -      | Mesh          |            |               |
| AP    | EAP Auth Co     | onfiguration |                |           |        | Profile Name  | (          | Mesh_Profi    |
| EAP   | УТуре           |              | EAP-FAST       | •         |        |               |            |               |
| AP /  | Authorization   | Туре         | CAPWAP DTLS    | •         |        |               |            |               |
|       |                 |              |                |           |        |               |            |               |
| ື Ca  | ncel            |              |                |           |        |               |            |               |
|       |                 |              |                |           |        |               |            |               |

Etapa 6: Crie uma tag de localização de malha como mostrado.

|                    |   |                        | Logical              |                   | AireOS   |
|--------------------|---|------------------------|----------------------|-------------------|----------|
| 📰 Dashboard        |   |                        | Ethernet             |                   | Applica  |
|                    |   |                        | Wireless             |                   | Cloud S  |
| Monitoring         | > | <u>д</u>               | Layer2               |                   | Custom   |
|                    |   |                        | VLAN                 |                   | IOx      |
| Configuration      | > |                        | VTP                  |                   | mDNS     |
| ~                  |   | 10                     | Dadia Cantaurationa  |                   | Multicas |
| {O} Administration | > | ılli®                  | Radio Configurations |                   | NetFlow  |
| N / -              |   |                        | CleanAir             |                   | Python   |
| X Troubleshooting  |   |                        | High Throughput      |                   | QoS      |
|                    |   |                        | Media Parameters     |                   | RA Thro  |
|                    |   |                        | Network              | <u>≣ श</u><br>शि≣ | Tags 8   |
|                    |   |                        | Parameters           |                   |          |
|                    |   |                        | RRM                  |                   |          |
|                    |   | (1-)                   | Routing Protocols    |                   | FIEX     |
|                    |   |                        |                      |                   | Policy   |
|                    |   |                        | OSPF                 |                   | RF       |
|                    |   |                        | Static Routing       |                   | Tags     |
|                    |   | $\widehat{\mathbb{G}}$ | Security             |                   | WLANs    |
|                    |   |                        | ΑΑΑ                  | Ś                 | Wireles  |
|                    |   |                        | ACL                  |                   | Access   |
|                    |   |                        | Advanced EAP         |                   | Advanc   |
|                    |   |                        | PKI Management       |                   | Air Time |
|                    |   |                        | T R Management       |                   |          |

Configure (Configurar) Clique na TAG de localização da malha criada na Etapa 6 para configurá-la. Chegou até a guia Site e aplique o Perfil de junção de AP do Mesh configurado anteriormente a ele:

| Configuration • > Tags & P | Profiles * > Tags  |   |
|----------------------------|--------------------|---|
| Policy Site RF             | AP                 |   |
| + Add × Delete             |                    |   |
| Add Site Tag               |                    |   |
| Name*                      | Mesh_AP_tag        | ] |
| Description                | Enter Description  |   |
| AP Join Profile            | Mesh_AP_Join_Profi |   |
| Control Plane Name         | •                  |   |
| Enable Local Site          |                    |   |
| Cancel                     |                    |   |

.9

Passo 7. Converta o AP para o modo Bridge.

| Configuration • > Wir                                         | eless • > A              | ccess Poi   | nts               |               |  |
|---------------------------------------------------------------|--------------------------|-------------|-------------------|---------------|--|
| <ul> <li>All Access Po</li> <li>Number of AP(s): 1</li> </ul> | ints                     |             |                   |               |  |
| AP Name 🗸                                                     | AP v<br>Model            | Slots v     | Admin v<br>Status | IP<br>Address |  |
| AP2C33-110E-6B66                                              | AIR-<br>AP1562E-<br>E-K9 | 2           | ٢                 | 109.129.49    |  |
| H H <b>1</b> F                                                | 10 🔻 iten                | ns per page |                   |               |  |
| > 5 GHz Radios                                                |                          |             |                   |               |  |
| > 2.4 GHz Radio                                               | os                       |             |                   |               |  |
| > Dual-Band Radios                                            |                          |             |                   |               |  |

|   | Edit AP    |            |                   |           |    |
|---|------------|------------|-------------------|-----------|----|
|   | General    | Interfaces | High Availability | Inventory | V  |
|   | General    |            |                   |           | ١  |
|   | AP Name*   |            | AP2C33-110E-6     | B66       | P  |
|   | Location*  |            | default location  |           | F  |
| 1 | Base Radi  | io MAC     | 7070.8bb4.9200    |           | P  |
|   | Ethernet N | MAC        | 2c33.110e.6b66    |           | N  |
|   | Admin Sta  | atus       | ENABLED           |           | E  |
|   | AP Mode    |            | Bridge            | •         | 10 |
|   | Operation  | Status     | Monitor<br>Sensor |           | Ν  |
|   | Fabric Sta | itus       | Sniffer           |           | I  |
|   | LED State  |            | Bridge<br>Clear   |           | 0  |
| 1 |            |            | L                 |           |    |

via CLI, você pode usar este comando no AP:

O AP é reinicializado e volta como modo de Bridge.

Etapa 8. Agora você pode definir a função do AP: AP raiz ou AP de malha.

O AP raiz é aquele com uma conexão com fio à WLC, enquanto o AP de malha se une à WLC através de seu rádio que tenta se conectar a um AP raiz.

Um AP de malha pode se unir à WLC através de sua interface com fio depois que ele não conseguir encontrar um AP raiz através de seu rádio, para fins de provisão.

| Configuration * > Wireless * > Access Points                                                                                                    | Edit AP                                                                                        |                         |
|----------------------------------------------------------------------------------------------------|------------------------------------------------------------------------------------------------|-------------------------|
| Vumber of AP(s): 1                                                                                                    | General     Interfaces     High Availability     Inventory     Mesi       General     Ethernet | h A<br>Port Co          |
| AP Name $\checkmark$ $\stackrel{AP}{Model}$ $\checkmark$ $\stackrel{V}{Slots}$ $\checkmark$ $\stackrel{Admin}{Status}$ $\checkmark$ $\stackrel{IP}{Address}$ | Block Child Ethern<br>Daisy Chaining                                                           | iet Bridgi<br>to config |
| AP2C33-110E-6B66 AIR-<br>AP1562E- 2 S 109.129.49.<br>E-K9                                                                                                    | Daisy Chaining strict- Port                                                                    |                         |
| I I I I II II II II II II II II II II I                                                                                                    | Preferred Parent MAC 0000.0000 Mode                                                            |                         |
| > 5 GHz Radios                                                                                                    | VLAN Trunking Native 🔽 1                                                                       |                         |
| > 2.4 GHz Radios                                                                                                    | Role Mesh v<br>Root                                                                            |                         |
| > Dual-Band Radios                                                                                                    | Remove PSK                                                                                     |                         |
| > Country                                                                                                    | Backhaul                                                                                       |                         |
| > LSC Provision                                                                                                    | Backhaul Radio Type 5ghz 🔹                                                                     |                         |
|                                                                                                    | Backhaul Slot ID 1                                                                             |                         |
|                                                                                                    | Rate Types auto 🔹                                                                              |                         |
|                                                                                                    | "D Cancel                                                                                      |                         |

#### Verificar

```
aaa new-model
aaa local authentication default authorization default
!
aaa authentication dot1x default local
aaa authentication dot1x Mesh_Authentication local
```

```
aaa authorization network default local
aaa authorization credential-download default local
aaa authorization credential-download Mesh_Authz local
username 111122223333 mac
wireless profile mesh Mesh_Profile
method authentication Mesh_Authentication
method authorization Mesh_Authz
wireless profile mesh default-mesh-profile
 description "default mesh profile"
wireless tag site Mesh_AP_Tag
 ap-profile Mesh_AP_Join_Profile
ap profile Mesh_AP_Join_Profile
hyperlocation ble-beacon 0
 hyperlocation ble-beacon 1
 hyperlocation ble-beacon 2
hyperlocation ble-beacon 3
hyperlocation ble-beacon 4
mesh-profile Mesh_Profile
```

#### Troubleshooting

Na página **Troubleshooting** > **Radioative Trace** da UI da Web, clique em **adicionar** e insira o endereço MAC do AP.

| Q Search Menu Items |          | Troubleshooting                      | e                  |          |
|---------------------|----------|--------------------------------------|--------------------|----------|
| 📻 Dashboard         |          | Conditional Debug Global State: Stop | oped               |          |
| Monitoring          | >        | + Add X Delete Y Star                | Int Stop           |          |
| Configuration       | <b>,</b> | MAC/IP Address                       | Trace file         |          |
| Administration      | >        | i4 4 0 ⊨ ⊨ 10 ¥ items pe             | er page N          | lo items |
| X Troubleshooting   |          |                                      |                    |          |
|                     |          |                                      | Add MAC/IP Address |          |
|                     |          |                                      | MAC/IP Address*    |          |
|                     |          |                                      | Cancel             |          |
|                     |          |                                      |                    |          |

Clique em Start e aguarde até que o AP tente se unir ao controlador novamente.

Depois de concluído, clique em **Gerar** e escolha um período de tempo para coletar os logs (últimos 10 ou 30 minutos, por exemplo).

Clique no nome do arquivo de rastreamento para baixá-lo do seu navegador.

Aqui está um exemplo de AP não ingressado devido ao nome incorreto do método de autorização aaa definido :

| 019/11/28 13:08:38.269 {wncd_x_R0-0}{1}: [capwapac-smgr-srvr] [23388]: (info): Session-IP: 192.168.88.4 |
|----------------------------------------------------------------------------------------------------|
| 2019/11/28 13:08:38.288 {wncd_x_R0-0}{1}: [ewlc-infra-evq] [23388]: (info): DTLS record type: 23, appl: |
| 2019/11/28 13:08:38.288 {wncd_x_R0-0}{1}: [capwapac-smgr-sess] [23388]: (info): Session-IP: 192.168.88  |
| 2019/11/28 13:08:38.288 {wncd_x_R0-0}{1}: [capwapac-smgr-sess] [23388]: (info): Session-IP: 192.168.88  |
| 2019/11/28 13:08:38.288 {wncd_x_R0-0}{1}: [mesh-config] [23388]: (ERR): Failed to get ap PMK cache rec  |
| 2019/11/28 13:08:38.288 {wncd_x_R0-0}{1}: [mesh-config] [23388]: (ERR): Failed to get ap PMK cache rec  |
| 2019/11/28 13:08:38.288 {wncd_x_R0-0}{1}: [mesh-config] [23388]: (ERR): Failed to get ap PMK cache rec  |
| 2019/11/28 13:08:38.288 {wncd_x_R0-0}{1}: [apmgr-capwap-join] [23388]: (info): 00a3.8e95.6c40 Ap auth p |
| 2019/11/28 13:08:38.288 {wncd_x_R0-0}{1}: [apmgr-capwap-join] [23388]: (ERR): Failed to initialize auth |
| 2019/11/28 13:08:38.288 {wncd_x_R0-0}{1}: [apmgr-capwap-join] [23388]: (ERR): 00a3.8e95.6c40 Auth reque |
| 2019/11/28 13:08:38.288 {wncd_x_R0-0}{1}: [apmgr-db] [23388]: (ERR): 00a3.8e95.6c40 Failed to get wtp : |
| 2019/11/28 13:08:38.288 {wncd_x_R0-0}{1}: [apmgr-db] [23388]: (ERR): 00a3.8e95.6c40 Failed to get ap ta |
| 2019/11/28 13:08:38.288 {wncd_x_R0-0}{1}: [capwapac-smgr-sess-fsm] [23388]: (ERR): Session-IP: 192.168  |
| 2019/11/28 13:08:38.288 {wncd_x_R0-0}{1}: [capwapac-smgr-sess-fsm] [23388]: (info): Session-IP: 192.16  |
| 2019/11/28 13:08:38.288 {wncd_x_R0-0}{1}: [capwapac-smgr-sess-fsm] [23388]: (note): Session-IP: 192.16  |
| 2019/11/28 13:08:38.288 {wncd_x_R0-0}{1}: [capwapac-smgr-sess-fsm] [23388]: (note): Session-IP: 192.16  |
| 2019/11/28 13:08:38.288 {wncd_x_R0-0}{1}: [ewlc-dtls-sessmgr] [23388]: (info): Remote Host: 192.168.88  |
| 2019/11/28 13:08:38.288 {wncd_x_R0-0}{1}: [ewlc-dtls-sessmgr] [23388]: (info): Remote Host: 192.168.88  |
| 2019/11/28 13:08:38.289 {wncmgrd_R0-0}{1}: [ewlc-infra-evq] [23038]: (debug): instance :0 port:38932MA  |

O mesmo pode ser visto mais facilmente no painel da interface do usuário da Web quando se clica em APs não ingressados. "Autenticação de AP pendente" é a dica que aponta para a autenticação do próprio AP:

| Monitoring -> Wireless -> AP Statistics | Join Statistics                              |                           |                                 |
|-----------------------------------------|----------------------------------------------|---------------------------|---------------------------------|
| General Join Statistics                 | General Statistics                           |                           |                                 |
|                                         | DTLS Session request received                | 1                         | Configuration                   |
| Clear ClearAll                          | Established DTLS session                     | 1                         | Successful co<br>responses se   |
| Number of AP(s): 2                      | Unsuccessful DTLS session                    | 0                         | Unsuccessful                    |
| Status *Is equal to* NOT JOINED ×       | Reason for last unsuccessful DTLS<br>session | DTLS Handshake<br>Success | request proce                   |
| AP Name ~ AP Mod                        | Time at last successful DTLS session         | Mon, 17 Feb 2020          | Reason for la<br>configuration  |
|                                         | Time at last unsuccessful DTLS               | NA                        | Time at last s<br>configuration |
| I → 1 → 10 → items per page             | session                                      |                           | Time at last u<br>configuration |
|                                         | Join phase statistics                        |                           | Data DTI S                      |
|                                         | Join requests received                       | 1                         | Data DTES                       |
|                                         | Successful join responses sent               | 0                         | DTLS Session                    |
|                                         | Unsuccessful join request processing         | 0                         | Established D                   |
|                                         | Reason for last unsuccessful join attempt    | Ap auth pending           | Unsuccessful                    |
|                                         | Time at last successful join attempt         | NA                        | Reason for la<br>DTLS session   |
|                                         | Time at last unsuccessful join attempt       | NA                        | Time at last s<br>session       |
|                                         |                                              |                           | Time at last u session          |
|                                         |                                              |                           |                                 |

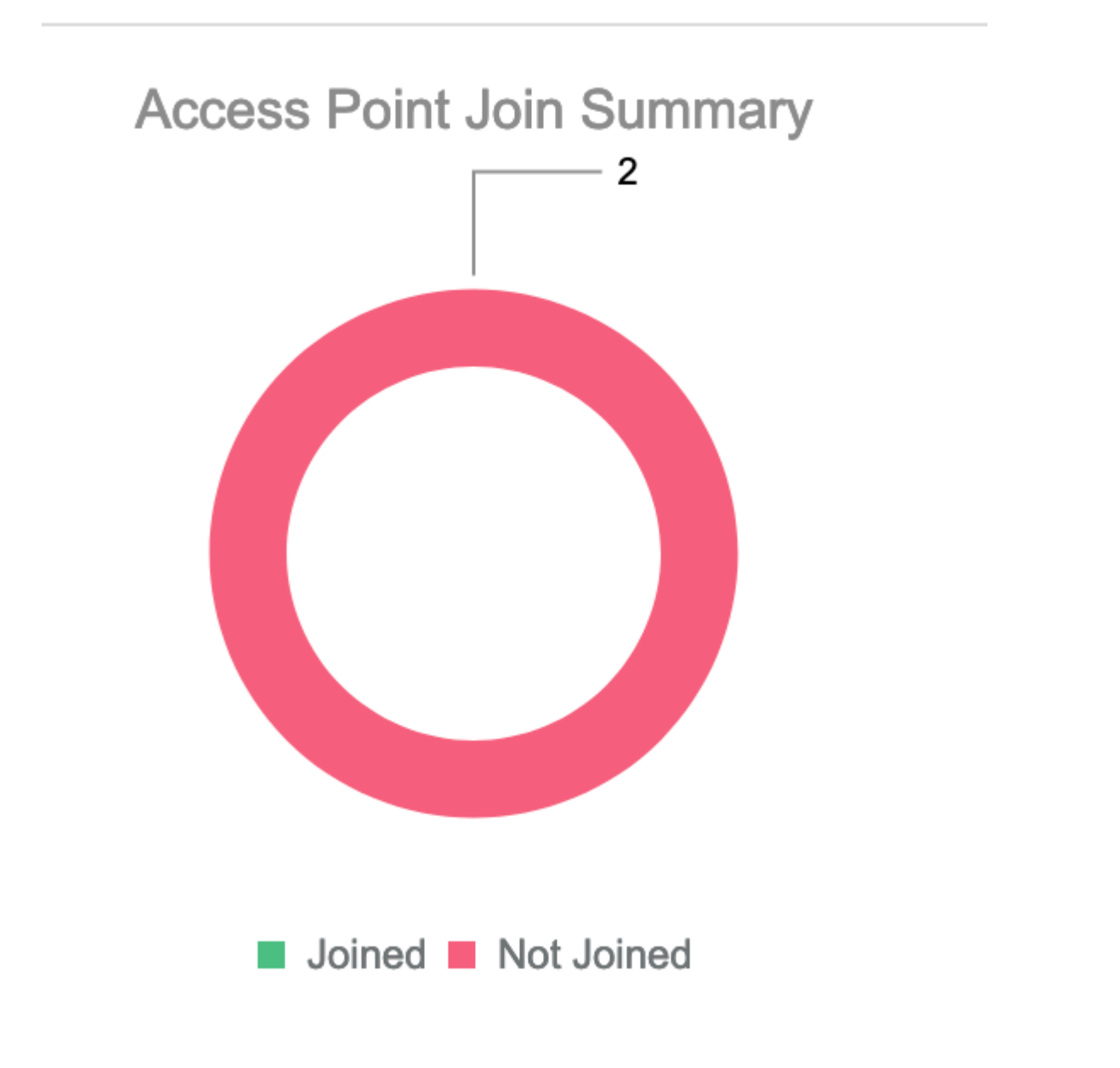

#### Estudo de caso 2: Flex + Bridge

Esta seção destaca o processo de união de um AP 1542 no modo Flex+bridge com autenticação EAP feita localmente no WLC.

#### Configurar

• Etapa 1. Navegue até Configuration > Security > AAA > AAA Advanced > Device Authentication

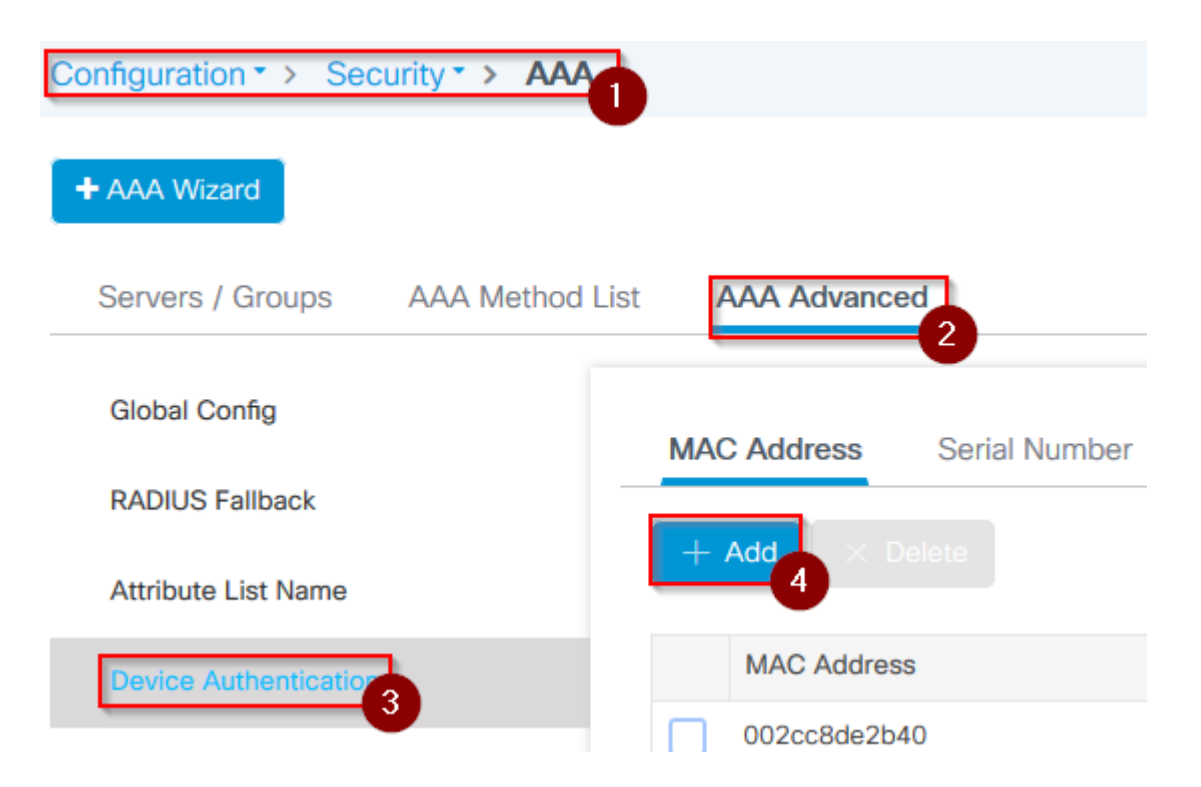

- Etapa 2. Selecione **Device Authentication** e **Add**
- Etapa 3. Digite o endereço MAC Ethernet base do AP para ingressar na WLC, deixe o **nome da lista de atributos** em branco e selecione **Apply to Device**

| Quick Setup: MAC Filtering |           |
|----------------------------|-----------|
| MAC Address*               | fffffffff |
| Attribute List Name        | 2 None    |
| Cancel                     |           |

- Etapa 4. Navegue até Configuration > Security > AAA > AAA Method List > Autenticação
- Etapa 5. Selecione Add, o pop-up AAA Authentication será exibido

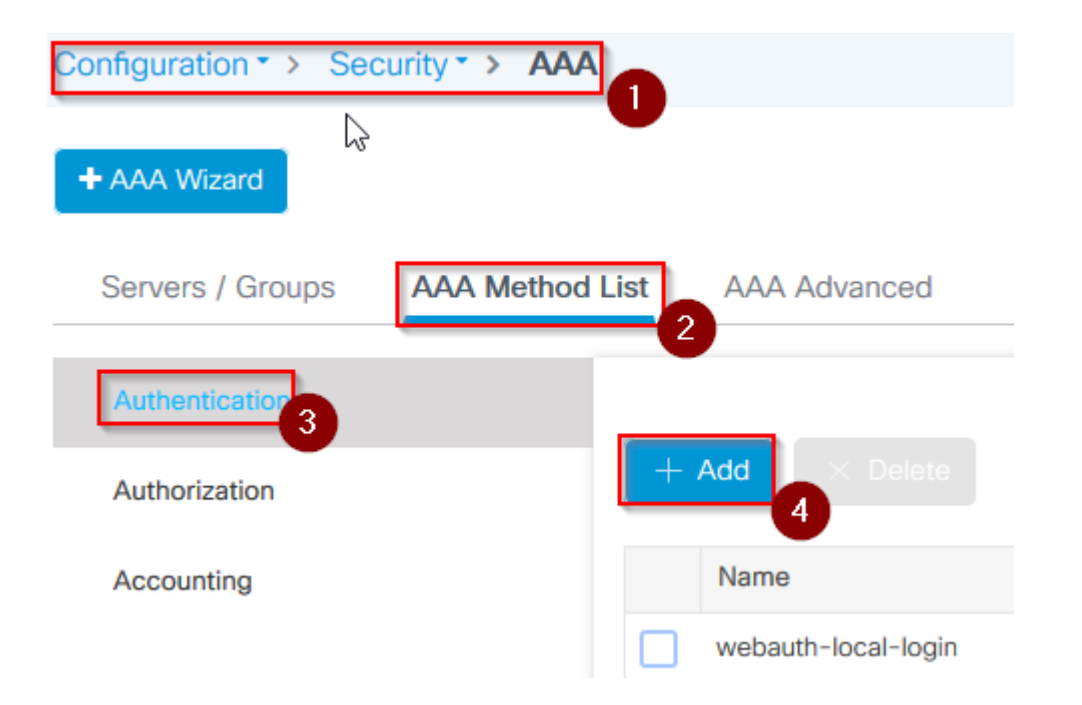

• Etapa 6. Digite um nome no Nome da lista de métodos, selecione 802.1x na lista suspensa **Tipo\*** e **local** para o **Tipo de grupo**, finalmente selecione **Aplicar ao dispositivo** 

| С | uick Setup: AAA Authentica                         | ition 1                |     |
|---|----------------------------------------------------|------------------------|-----|
|   | Method List Name*                                  | mesh-ap 2              |     |
|   | Type*                                              | dot1x 🗸 3              |     |
|   | Group Type                                         | local 🗸                |     |
|   | Available Server Groups                            | Assigned Server Groups |     |
|   | radius<br>Idap<br>tacacs+<br>imarquez-Radius-grp ∨ | >                      |     |
|   | <b>D</b> Cancel                                    |                        | ply |

- Etapa 6b. Caso seus APs entrem diretamente como modo de Bridge e não tenham recebido uma marca de site e política antes, repita a etapa 6, mas para o método padrão.
- Configure um método de autenticação dot1x aaa que aponte para local (CLI aaa authentication dot1x default local)
- Passo 7. Navegue até Configuration > Security > AAA > AAA Method List > Autorização
- Etapa 8. Selecione Add, o pop-up AAA Authorization será exibido

| Configuration • > Sec | curity * > AAA 1 |                |
|-----------------------|------------------|----------------|
| + AAA Wizard          |                  |                |
| Servers / Groups      | AAA Method List  | AAA Advanced   |
| Authentication        |                  |                |
| Authorization 3       |                  | + Add × Delete |
| Accounting            |                  | Name           |
|                       |                  | default        |

• Etapa 9. Digite um nome no Nome da lista de métodos, selecione o download credencial na lista suspensa **Tipo\*** e **local** para o **Tipo de grupo**, finalmente selecione **Aplicar ao dispositivo** 

| Quick Setup: AAA Authoriza                       | tion                    |
|--------------------------------------------------|-------------------------|
| Method List Name*                                | mesh-ap 1               |
| Туре*                                            | credential-download 🗸 2 |
| Group Type                                       | local 🗸 3               |
| Authenticated                                    |                         |
| Available Server Groups                          | Assigned Server Groups  |
| radius<br>Idap<br>tacacs+<br>imarquez-Radius-grp | ><br><                  |
| Cancel                                           | Apply 1                 |

- Etapa 9b. Caso seu AP se una diretamente no modo Bridge (isto é, ele não se une primeiro no modo local), repita a etapa 9 para o método padrão de download de credencial (CLI aaa authorization credential-download default local)
- Etapa 10. Navegue até Configuration > Wireless > Mesh > Profiles
- Etapa 11. Selecione Add, o pop-up Add Mesh Profile será exibido

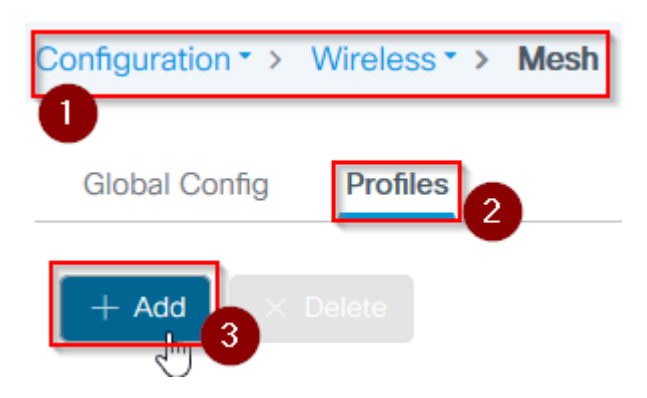

• Etapa 12. Na guia Geral, defina um nome e uma descrição para o perfil Mesh

| Add Mesh Profile |          |              |  |  |  |
|------------------|----------|--------------|--|--|--|
| General          | Advanced |              |  |  |  |
| Name*            |          | mesh-profile |  |  |  |
| Description      |          | mesh-profile |  |  |  |

- Etapa 13. Na guia Advanced, selecione EAP para o campo Method
- Etapa 14. Selecione o **perfil de Autorização** e **Autenticação** definido nas etapas 6 e 9 e selecione **Aplicar ao Dispositivo**

| Add Mesh Profile      |             |                       |
|-----------------------|-------------|-----------------------|
| General Advanced      |             |                       |
| Security              |             | 5 GHz Band Backhaul   |
|                       |             |                       |
| Method                | EAP 🗸 💙     | Rate Types            |
| Authentication Method | mesh-ap 🗸 3 | 2.4 GHz Band Backhaul |
| Authorization Method  | mesh-ap 🔹   | Rate Types            |
| Ethernet Bridging     |             |                       |
| VLAN Transparent      |             |                       |
| Ethernet Bridging     |             | $\searrow$            |
| Bridge Group          |             |                       |
| Bridge Group Name     | Enter Name  |                       |
| Strict Match          |             |                       |
| Cancel                |             |                       |

- Etapa 15. Navegue até Configuration > Tag & Profiles > AP Join > Profile
- Etapa 16. Selecione Add, o pop-up AP Join Profile será exibido, defina um nome e uma descrição para o perfil de AP Join

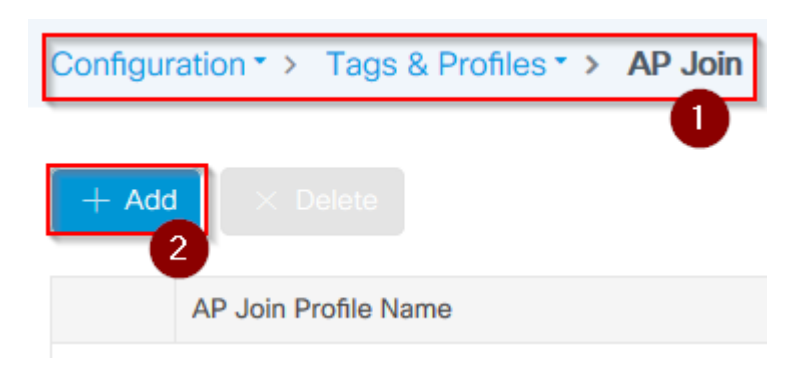

| Add AP Join | Profile |             |    |            |          |      |
|-------------|---------|-------------|----|------------|----------|------|
| General     | Client  | CAPWAP      | AP | Management | Rogue AP | ICap |
| Name*       |         | mes-ap-join | 1  |            |          |      |
| Description |         | mesh-ap-joi | in |            |          |      |
| LED State   |         |             |    |            |          |      |
| LAG Mode    |         |             |    |            |          |      |
| NTP Server  |         | 0.0.0.0     |    |            |          |      |

- Etapa 17. Navegue até a guia **AP** e selecione o **Perfil da malha** criado na etapa 12 no menu suspenso **Nome do perfil da malha**
- Etapa 18. Certifique-se de que EAP-FAST e CAPWAP DTLS estejam definidos para os campos Tipo de EAP e Tipo de autorização de AP, respectivamente
- Steo 19. Selecione Aplicar ao dispositivo

| d AP Join   | Profile     |            |                |        |              |             |          |
|-------------|-------------|------------|----------------|--------|--------------|-------------|----------|
| General     | Client      | CAPWAP     | AP Managem     | nent R | logue AP     | ICap        |          |
| General     | Hyperlo     | cation BLE | Packet Capture | e      |              |             |          |
| Power Ove   | er Ethernet |            |                |        | Client Stati | istics Repo | rting In |
| Switch Flag |             |            |                |        | 5 GHz (sec)  |             | 90       |
| Power Injec | tor State   |            |                |        | 2.4 GHz (se  | c)          | 90       |
| ower Injec  | tor Type    | Unknov     | vn 🔻           |        | Extended M   | Vodule      |          |
| ijector Swi | tch MAC     | 00:00:     | :00:00:00      |        | Enable       |             |          |
| Code        |             |            |                |        | Mesh         |             |          |
| AP EAP Au   | uth Configu | ration     | 3              |        | Profile Name | e           | mesh-    |
| АР Туре     |             | EAP-F/     | AST 🔻          |        |              |             |          |
| AP Authoriz | ation Type  | CAPWA      |                |        |              |             |          |

| 5 | Canco | L. |
|---|-------|----|
| 0 | Cance |    |

- Etapa 20. Navegue até Configuração > Tag & Profiles > Tags > Site
  Etapa 21. Selecione Add, a janela pop-up Site Tag será exibida

| Configuration | <ul> <li>Tags &amp; Prot</li> </ul> | files > Tags |
|---------------|-------------------------------------|--------------|
| Policy        | Site 2 RF                           | AP           |
| + Add         | 3 Delete                            |              |

• Etapa 22. Digite um nome e uma descrição para a Marca de Site

| Add Site Tag 🚹  |                      |
|-----------------|----------------------|
| Name*           | mesh-ap-site         |
| Description     | mesh-ap-site         |
| AP Join Profile | mesh-ap-join-profile |

- Etapa 23. Selecione o Perfil de junção AP criado na etapa 16 no menu suspenso Perfil de junção AP
- Etapa 24. Na parte inferior do pop-up Marca do site, desmarque a caixa de seleção **Habilitar site local** para habilitar o menu suspenso **Perfil do Flex**.
- Etapa 35. No menu suspenso Flex Profile, selecione o Flex Profile que deseja usar para o AP

| Add Site Tag       |                      |
|--------------------|----------------------|
| Name*              | mesh-ap-site         |
| Description        | mesh-ap-site         |
| AP Join Profile    | mesh-ap-join-profile |
| Flex Profile       | imarquez-FlexLocal   |
| Control Plane Name |                      |
| Enable Local Site  |                      |
| Cancel             |                      |

- Etapa 36. Conecte o AP à rede e verifique se o AP está no modo local.
- Etapa 37. Para garantir que o AP esteja no modo local, emita o comando capwap ap mode local.

O AP deve ter uma maneira de encontrar a controladora, broadcast L2, DHCP Opção 43, resolução DNS ou configuração manual.

• Etapa 38. O AP se une à WLC, verifique se está listado na lista de APs, navegue para **Configuration** > **Wireless** > **Access Points** > **All Access Points** 

Configuration >> Wireless >> Access Points

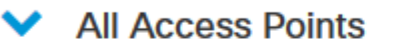

Number of AP(s): 2

| AP Name 🖂 | Total ≪<br>Slots | Admin v.<br>Status | AP Model 🗸      | Base Radio 📈 MAC | AP<br>Mode  |
|-----------|------------------|--------------------|-----------------|------------------|-------------|
| Memoryan  | 2                | •                  | 101010-0010-001 | 00.000.040       | Flex+Bridge |
| 171757-02 | 2                | •                  | AR-OFT/00-      | 1014.7642.0000   | Local 2     |

- Etapa 39. Selecione o AP, o pop-up AP será exibido.
- Etapa 40. Selecione a guia **Site Tag** criada na Etapa 22 em **Geral** > **Tags** > **Site** no pop-up AP, selecione **Atualizar e aplicar ao dispositivo**

|                         |                      | inventory | Wesh            | Auvanceu      |              |
|-------------------------|----------------------|-----------|-----------------|---------------|--------------|
| General                 |                      | Ver       | sion            |               |              |
| AP Name*                | 17010-000-0070       | Prim      | ary Software    | Version       | 16.12.1.1    |
| .ocation*               | default location     | Prec      | lownloaded S    | tatus         | N/A          |
| Base Radio MAC          | 010008-000           | Prec      | downloaded V    | ersion        | N/A          |
| thernet MAC             | 1074-001-014         | Nex       | t Retry Time    |               | N/A          |
| Admin Status            | ENABLED              | Boo       | t Version       |               | 1.1.2.4      |
| AP Mode                 | The Stage 🗸          | IOS       | Version         |               | 16.12.1.1    |
| Operation Status        | Registered           | Mini      | IOS Version     |               | 0.0.0.0      |
| abric Status            | Disabled             | IP C      | Config          |               |              |
| .ED State               | ENABLED              | CAP       | WAP Preferre    | ed Mode IPv   | 4            |
| .ED Brightness<br>.evel | 8 🗸                  | DHC       | P IPv4 Addre    | SS            | 10.04.04     |
| CleanAir <u>NSI Key</u> |                      | Stat      | ic IP (IPv4/IPv | 6)            |              |
| Tags                    |                      | Tim       | e Statistics    |               |              |
| Policy                  | imarquez-FlexLocal 🔻 | Up 1      | Time            |               | 4 da<br>mins |
| Site                    | Mesh-AP-Tag          | 2 Con     | troller Associa | ation Latency | 20 s         |
| ₹F                      | default-rf-tag 🗸     | N         |                 |               |              |

• Etapa 41. O AP é reinicializado e deve se unir de volta ao WLC no modo Flex + Bridge

Observe que esse método junta o AP primeiro no modo local (onde não faz a autenticação dot1x) para aplicar a marca de site com o perfil de malha e, em seguida, comuta o AP para o modo de ponte.

Para unir um AP que está preso no modo Bridge (ou Flex+Bridge), configure os métodos padrão (**aaa authentication dot1x default local** e **aaa authorization cred default local**).

O AP é então capaz de autenticar e você pode atribuir as tags depois.

#### Verificar

Certifique-se de que o modo AP seja exibido como Flex + Bridge, conforme mostrado nesta imagem.

| Co | onfiguration • > \               | Wireless * >     | Access Points                                 |                  |                   |              |
|----|----------------------------------|------------------|-----------------------------------------------|------------------|-------------------|--------------|
| •  | <ul> <li>All Access I</li> </ul> | Points           |                                               |                  |                   |              |
| Nu | mber of AP(s): 2                 |                  |                                               |                  | G                 |              |
|    | AP Name                          | ✓ Total<br>Slots | <ul> <li>✓ Admin ✓</li> <li>Status</li> </ul> | AP Model 🗸       | Base Radio<br>MAC | < AP<br>Mode |
|    | MINISTRATION                     | 2                | 0                                             | AIR-AP1542I-A-K9 | 000.000-040       | Flex+Bridg   |

Execute esses comandos da CLI do WLC 9800 e procure o atributo **AP Mode**. Ele deve estar listado como **Flex+Bridge** 

```
aaa authorization credential-download mesh-ap local
aaa authentication dot1x mesh-ap local
wireless profile mesh default-mesh-profile
description "default mesh profile"
wireless tag site meshsite
ap-profile meshapjoin
no local-site
ap profile meshapjoin
hyperlocation ble-beacon 0
hyperlocation ble-beacon 1
hyperlocation ble-beacon 2
hyperlocation ble-beacon 3
hyperlocation ble-beacon 4
mesh-profile mesh-profile
```

#### Troubleshooting

Certifique-se de que os ecommands **aaa authentication dot1x default local** e **aaa authorization cred default local** estejam presentes. Eles são necessários se o seu AP não tiver sido pré-ingressado no modo Local.

O painel principal do 9800 tem um widget que exibe os APs que não podem se unir. Clique nele para obter uma lista de APs que falham ao ingressar:

| Monitoring * >          | Wireless -> AP Statistics                                                |                                  |                    |  |  |  |
|-------------------------|--------------------------------------------------------------------------|----------------------------------|--------------------|--|--|--|
| General Join Statistics |                                                                          |                                  |                    |  |  |  |
| J Clear                 | Clear ClearAll                                                           |                                  |                    |  |  |  |
| Number of AP(s          | Number of AP(s): 2           Status *Is equal to* NOT JOINED ×         Y |                                  |                    |  |  |  |
| Status                  | <ul> <li>Base Radio MAC</li> </ul>                                       | <ul> <li>Ethernet MAC</li> </ul> | < AP Name          |  |  |  |
| •                       | 10b3.c622.5d80                                                           | 2cf8.9b21.18b0                   | AP2CF8.9B21.18B0   |  |  |  |
| • •                     | 7070.8bb4.9200                                                           | 2c33.110e.6b66                   | 2 AP2C33.110E.6B66 |  |  |  |
| H 4 1                   | items per page                                                           |                                  |                    |  |  |  |

Clique no AP específico para ver o motivo pelo qual ele não ingressou. Nesse caso, vemos um problema de autenticação (autenticação de AP pendente) porque a marca do site não foi atribuída ao AP.

Portanto, o 9800 não escolheu o método de autenticação/autorização nomeado para autenticar o AP :

#### Join Statistics

| General Statistics                           |                  |                                                       |
|----------------------------------------------|------------------|-------------------------------------------------------|
| Control DTLS Statistics                      |                  | Configuration phase statistic                         |
| DTLS Session request received                | 179              | Configuration requests received                       |
| Established DTLS session                     | 179              | Successful configuration<br>responses sent            |
| Unsuccessful DTLS session                    | 0                | Unsuccessful configuration request processing         |
| Session                                      | Success          | Reason for last unsuccessful<br>configuration attempt |
| Time at last successful DTLS session         | 13:03:19 GMT     | Time at last successful<br>configuration attempt      |
| session                                      | NA               | Time at last unsuccessful<br>configuration attempt    |
| Join phase statistics                        |                  | Data DTLS Statistics                                  |
| Join requests received                       | 179              |                                                       |
| Successful join responses sent               | 173              | DTLS Session request received                         |
| Unsuccessful join request processing         | 0                | Established DTLS session                              |
| Reason for last unsuccessful join<br>attempt | Ap auth pending  | Unsuccessful DTLS session                             |
| Time at last successful join attempt         | Thu, 19 Dec 2019 | Reason for last unsuccessful<br>DTLS session          |
| Time at last unsuccessful join attempt       | NA               | Time at last successful DTLS session                  |
|                                              |                  | Time at last unsuccessful DTLS<br>session             |

Para Troubleshooting mais avançado, vá para a página **Troubleshooting** > **Radioative Trace** na interface de usuário da Web.

Se você inserir o endereço MAC do AP, poderá gerar imediatamente um arquivo para obter os logs sempre ativos (no nível de aviso) do AP que tenta juntar-se.

Clique em **Iniciar** para habilitar a depuração avançada para esse endereço mac. Na próxima vez que os logs forem gerados, gere os logs, os logs de depuração para a junção do AP serão mostrados.

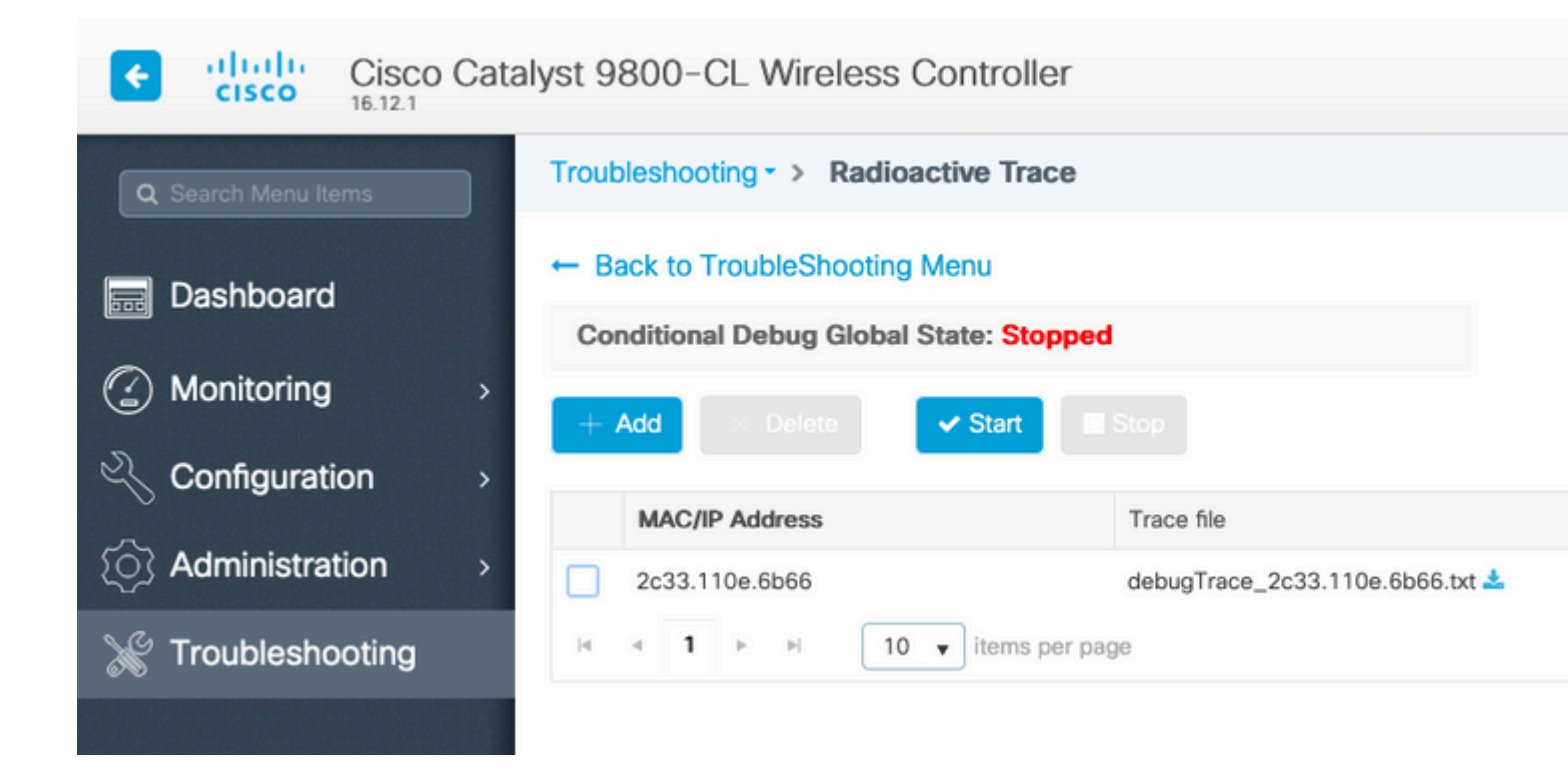

#### Sobre esta tradução

A Cisco traduziu este documento com a ajuda de tecnologias de tradução automática e humana para oferecer conteúdo de suporte aos seus usuários no seu próprio idioma, independentemente da localização.

Observe que mesmo a melhor tradução automática não será tão precisa quanto as realizadas por um tradutor profissional.

A Cisco Systems, Inc. não se responsabiliza pela precisão destas traduções e recomenda que o documento original em inglês (link fornecido) seja sempre consultado.